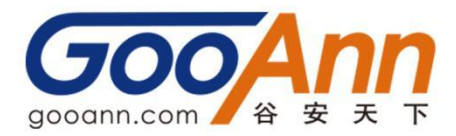

## CISSP 认证 AMF 缴纳流程

一、登陆 https://www.isc2.org/, 点击右上角 [Sign In],输入账号和密码,点击 [My Profile];

|           |       |                |                  | My C     | Courses    | Regist    | er for Exam        | 0          | Hi, Huijuan 🗸          | Q    |
|-----------|-------|----------------|------------------|----------|------------|-----------|--------------------|------------|------------------------|------|
| $(ISC)^2$ | About | Certifications | Exam Preparation | Members  | Continuing | Education | Communities        | 1          | My Profile             |      |
|           | About | certifications | Exampleparation  | Wentbers | Continuing | Education | communes           | 4          | Contact<br>Preferences | 1000 |
|           |       |                |                  |          |            |           |                    | <b>a</b> = | Change<br>Password     |      |
|           |       |                |                  |          |            |           | (ISC) <sup>•</sup> | [→         | Sign Out               | Y    |

二、点击【Maintenance Fee】进入界面,点击【Pay With Card】缴费

| Member Home & Dashboard & Profile IPreferences IM Benefits & CPE Portal Maintenance Fee | mber Home & Dashboard & Profile IF Preferences It Benefits © CPE Portal Maintenance Fee<br>eckout<br>(ISCP <sup>2</sup> Certification Annual Maintenance Fee ① 512500 | mber Home  B Dashboard Profile Freferences C CPE Portal Maintenance Fee | C) <sup>2'</sup> About Certifications | Exam Preparation Members Co | ontinuing Education Communities | s                        |
|-----------------------------------------------------------------------------------------|----------------------------------------------------------------------------------------------------|-------------------------------------------------------------------------|---------------------------------------|-----------------------------|---------------------------------|--------------------------|
| :heckout                                                                                | eckout                                                                                                    | eckout                                                                  | ember Home 🛛 🚳 Dashboard              | ≗ Profile ≑ Preferences     | 🚖 Benefits 🛛 💠 CPE P            | Portal 🛍 Maintenance Fee |
| leckout                                                                                 | (ISQ <sup>2</sup> Certification Annual Maintenance Fee 9 512500 Pax With Card                                                                                         | (ISC) <sup>2</sup> Certification Annual Maintenance Fee                 |                                       |                             |                                 |                          |
|                                                                                         | (ISQ <sup>2</sup> Certification Annual Maintenance Fee                                                                                                    | (ISCY <sup>2</sup> Certification Annual Maintenance Fee                 | neckout                               |                             |                                 |                          |

三、输入信用卡的信息,点击【Pay Now】

| Address Line 1                                |                  |
|-----------------------------------------------|------------------|
| 账单地址                                          |                  |
| Address Line 2 (optional)                     |                  |
| Apartment, suite, unit, building, floor, etc. |                  |
| *Country                                      |                  |
| China 国家                                      |                  |
| *State/Province/Region                        | *Postal Code     |
|                                               | ✓ 1 ● 邮编         |
| * City                                        |                  |
| 城市                                            |                  |
| Credit Card Information                       |                  |
| 信用卡所属人姓名                                      |                  |
|                                               |                  |
| Card number 信用卡账号                             |                  |
| Evolution Month Evolution Vor                 | *CW 信用卡卡片背面 3位数字 |
| Expiration month                              |                  |

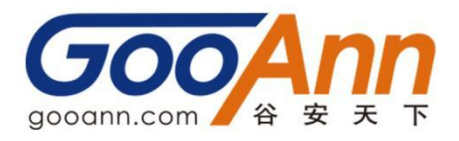

四、支付费用成功

| Paid To:                             | Paid For:       |                                                                                                    |            |
|--------------------------------------|-----------------|----------------------------------------------------------------------------------------------------|------------|
| (ISC)2                               |                 |                                                                                                    |            |
|                                      |                 |                                                                                                    |            |
|                                      | ayment Date: J  | ul :                                                                                                    |            |
|                                      | Receipt Number: | : 00.                                                                                                    |            |
|                                      |                 |                                                                                                    |            |
| Order Summary                        |                 |                                                                                                    |            |
| Description                          | Begin Date      | End Date                                                                                                    | Amount     |
| Professional Membership - Annual Fee | Aug 1, 2022     | Jul 31, 2023                                                                                                    | USD 125.00 |
|                                      |                 |                                                                                                    |            |
| Payment Information                  |                 |                                                                                                    |            |
| Credit Card                          | Billing Address |                                                                                                    |            |
| Card Number: *********5045           | 404, No. 27, La | IDP 242                                                                                                    |            |
| Amount: \$125.00 USD                 | Shanghai        |                                                                                                    |            |
|                                      |                 | And in case of the local division of the local division of the loc |            |